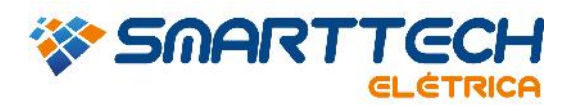

## FAQ - 0303 - ATUALIZAÇÃO DO FIRMWARE DA CHAVE DE REDE E LOCAL

Para realizar estes procedimentos você deve acessar a pasta onde foi instalado o PTW. Em geral ele é instalado no Disco Local (C:).

Obs.: Este procedimento serve para chave de rede (vermelha) e local (verde).

1. Acesse "Windows Explorer" > "Meu Computador"

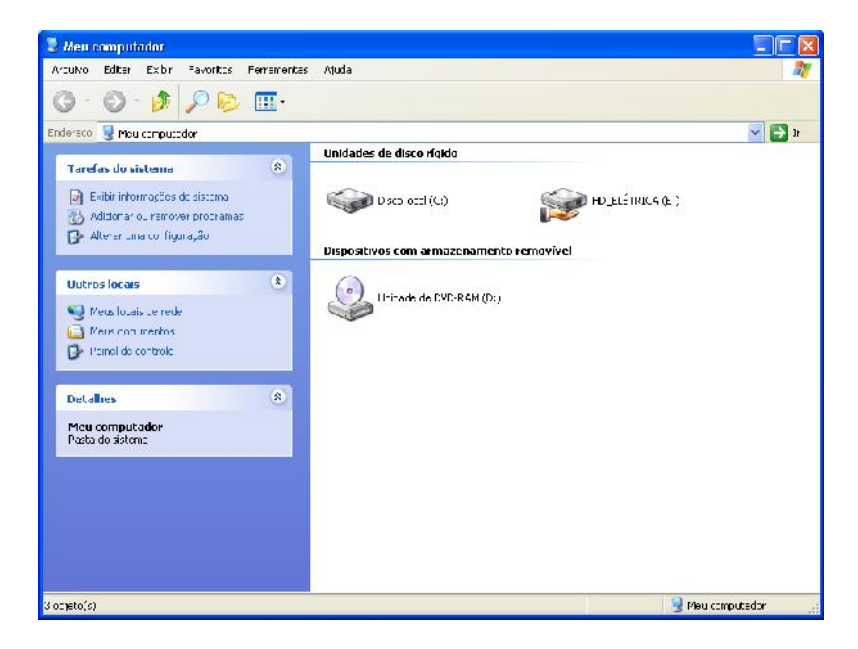

1.1 Entre na pasta "PTW32".

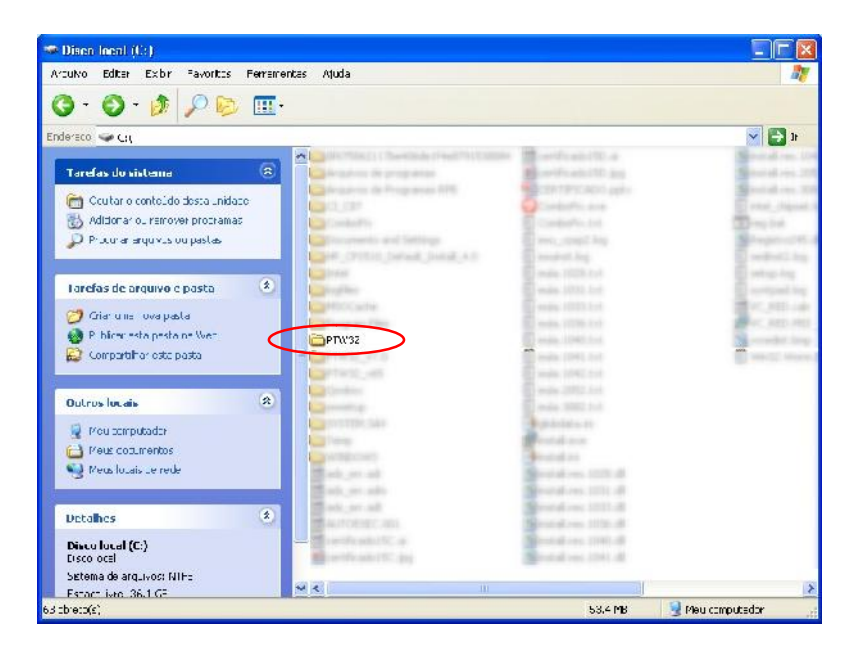

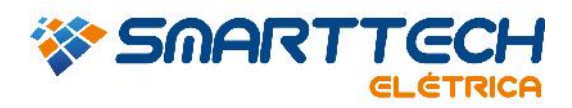

RUA JOAQUIM FLORIANO, 466 7º ANDAR 04534-002 SÂO PAULO | SP | BRASIL TEL.: 11 3168.3388

1.2 Em seguida abra a pasta "bin".

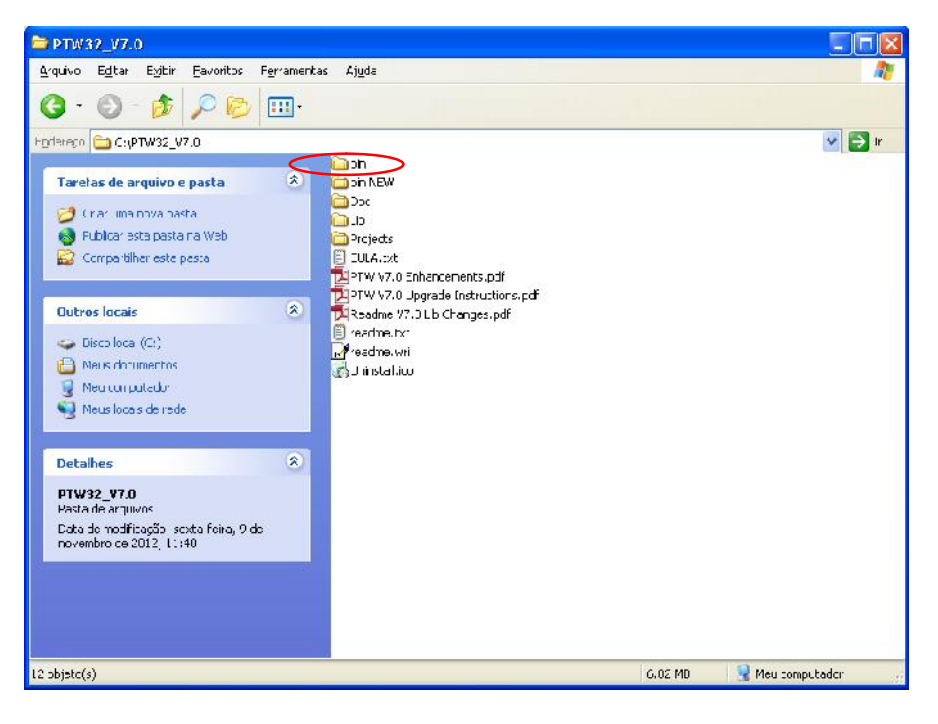

2. Dentro da pasta "bin" execute o aplicativo "FirmwareUpdate".

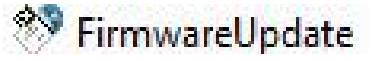

3. Clique na opção "Apply Update".

| HASP HL                                                                      | firmware update utilit                                                                                                    |
|------------------------------------------------------------------------------|----------------------------------------------------------------------------------------------------|
| This utility updates the<br>including legacy HAS<br>unctionality will be ena | firmware of HASP HL keys from older versions<br>P HL version 2.16) to 3.25. The Sentinel HASP<br>abled for legacy HASP HL keys. |
| Note: Before clicking<br>ey is connected to the                              | Apply Update, ensure that only one HASP H<br>e computer.                                                                        |
| Do <b>NOT</b> disconnect the update process m                                | ne key during the update process.<br>ay take a few minutes.                                                                     |
|                                                                              |                                                                                                    |
|                                                                              |                                                                                                    |

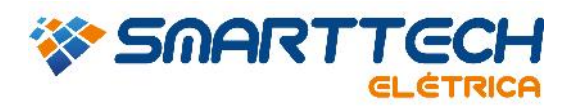

RUA JOAQUIM FLORIANO, 466 7º ANDAR 04534-002 SÂO PAULO | SP | BRASIL TEL.: 11 3168.3388

2.2 Em seguida aparecerá a mensagem indicando que a chave foi atualizada com sucesso "Update written sucessfully".

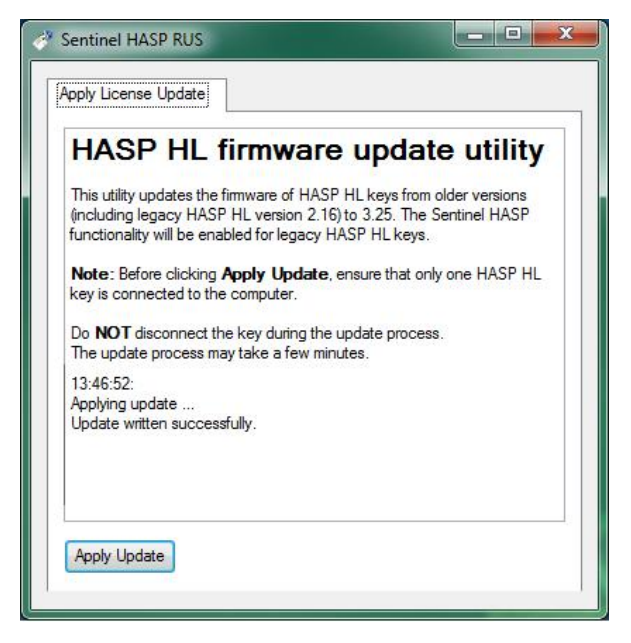

Em caso de dúvidas, entre em contato com suporte.

Email: suporte@smarttecheletrica.com.br

PABX: (11) 3168-3388